## windows11 無線設定

①画面右下の〔
⑦
〕
(Wi-Fiが有効な場合)、
または〔
⑦
③
(Wi-Fiが無効な場合)を押します。

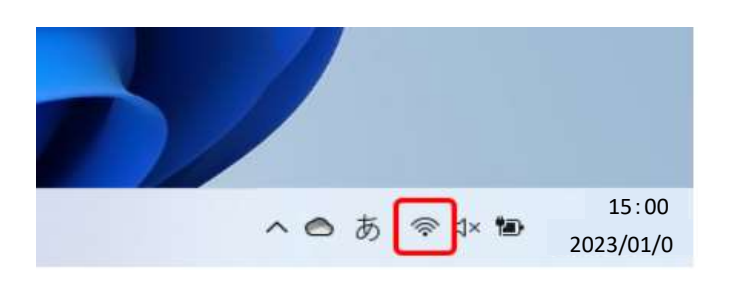

## ②クイック設定画面が表示されます。

Wi-Fiアイコンの右にある〔> 〕を押します。

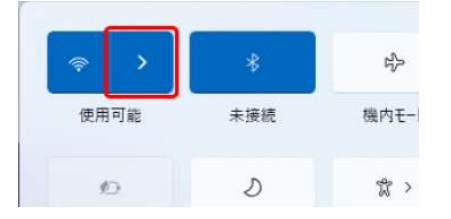

Wi-Fiアイコンが白くなっている場合はWi-Fiが無効になっています。 有効にするには、Wi-Fiアイコンを押します。

| >             | *     | ÷          |
|---------------|-------|------------|
| Wi-Fi         | 未接続   | 機内モード      |
| ø             | D     | 赏 >        |
| パッテリー<br>節約機能 | 集中モード | アクセシビリティ   |
| ·o:           |       | -•         |
| d×            |       | >          |
| 12 99%        |       | <b>1</b> © |

③現在受信している無線ネットワーク一覧が表示されます。 接続する〔**ネットワーク名(SSID)**〕を押します。

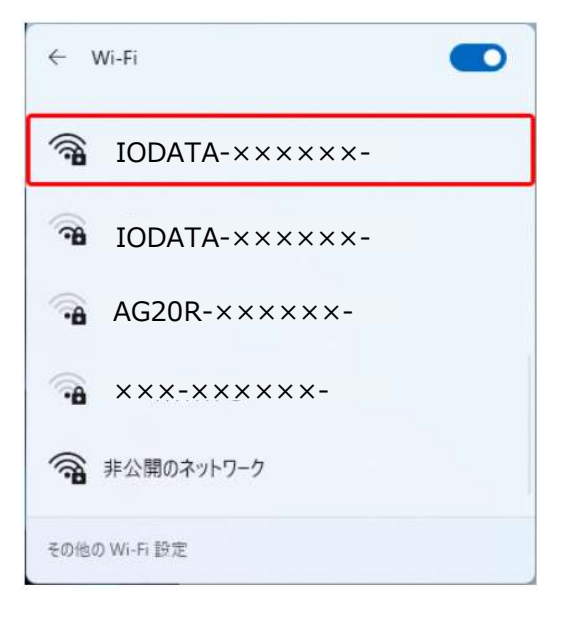

④〔自動的に接続〕にチェックを入れ、〔接続〕を押します。

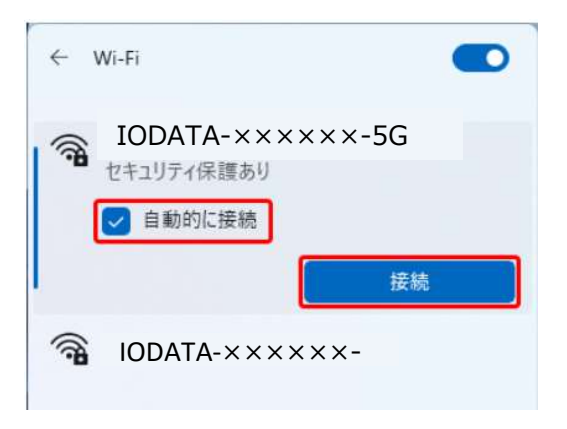

⑤ルーターの「**セキュリティキー(暗号化キー)**」を入力し、〔次へ〕を押します。

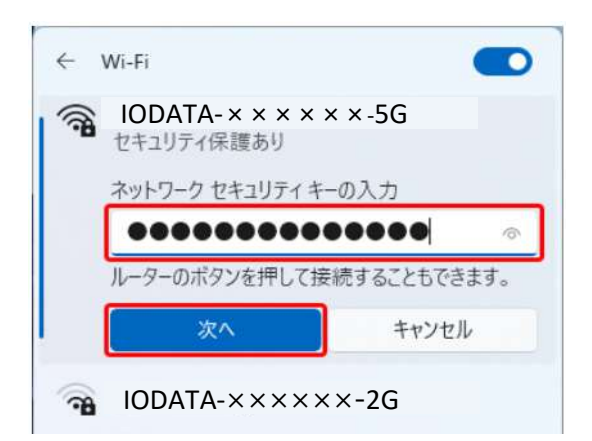

## ⑥接続設定を行った「ネットワーク名(SSID)」欄に 「接続済み」と表示されていれば、完了です。

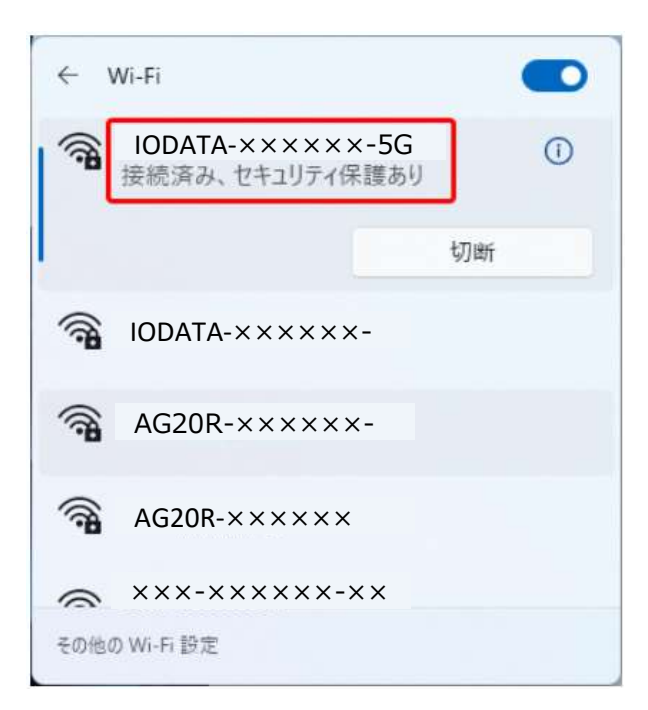